### 云服务器备份

## 故障处理

文档版本01发布日期2019-02-26

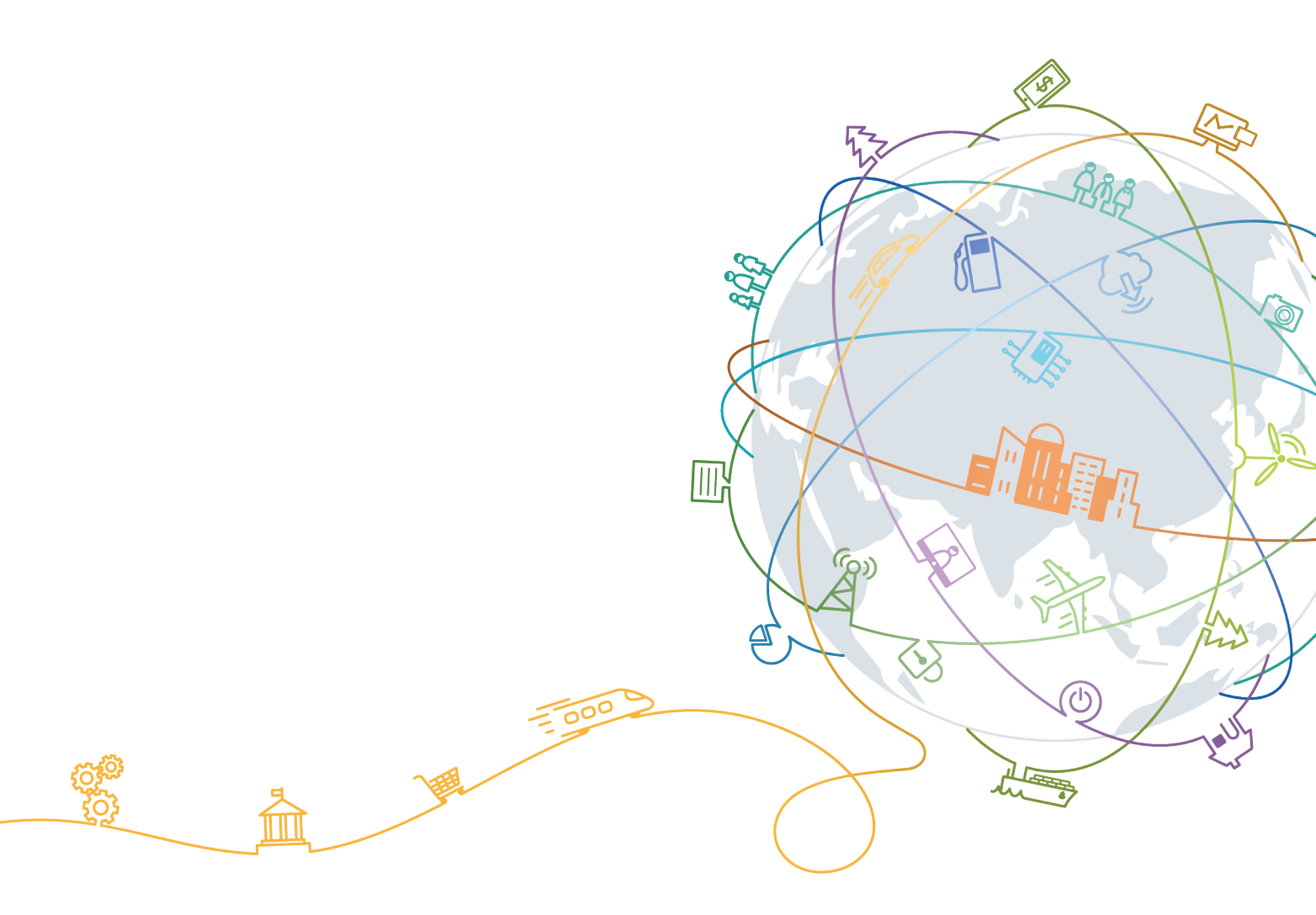

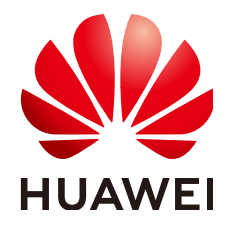

#### 版权所有 © 华为技术有限公司 2020。保留一切权利。

非经本公司书面许可,任何单位和个人不得擅自摘抄、复制本文档内容的部分或全部,并不得以任何形式传播。

#### 商标声明

#### 注意

您购买的产品、服务或特性等应受华为公司商业合同和条款的约束,本文档中描述的全部或部分产品、服务或 特性可能不在您的购买或使用范围之内。除非合同另有约定,华为公司对本文档内容不做任何明示或默示的声 明或保证。

由于产品版本升级或其他原因,本文档内容会不定期进行更新。除非另有约定,本文档仅作为使用指导,本文 档中的所有陈述、信息和建议不构成任何明示或暗示的担保。

| E | 录 |
|---|---|
|---|---|

| 1 | Windows 操作系统的服务器在恢复完成后未显示数据盘     | .1 |
|---|----------------------------------|----|
| 2 | 使用云服务器备份创建镜像后,镜像创建的云服务器登录后进入维护模式 | 4  |
| 3 | 应用一致性 Agent 脚本无法下载或安装失败          | 8  |

## 1 Windows 操作系统的服务器在恢复完成后 未显示数据盘

#### 现象描述

使用备份恢复服务器成功后,Windows操作系统的服务器上没有显示恢复后的数据 盘。

#### 可能原因

Windows操作系统自身限制,导致数据盘处于脱机状态。

解决方法

- 步骤1 在Windows操作系统的服务器桌面,右键单击"计算机"图标。
- **步骤2**选择"管理",弹出"计算机管理"页面。
- **步骤3** 在左侧导航树中,选择"存储 > 磁盘管理"。 此时,可以在页面下方看到有数据盘处于脱机状态,如<mark>图1-1</mark>所示。

图 1-1 脱机状态的数据盘

| a 计算机管理                                                                                                    |                       |                |           |            |                 |              |     |          |          |      | - • •    |
|----------------------------------------------------------------------------------------------------|-----------------------|----------------|-----------|------------|-----------------|--------------|-----|----------|----------|------|----------|
| 文件(F) 操作(A) 宣看(V) 報5                                                                                            | 助(H)<br>              |                |           |            |                 |              |     |          |          |      |          |
|                                                                                                    |                       |                |           |            |                 |              |     |          |          |      |          |
| 🎥 计算机管理(本地)                                                                                                    | 卷 布                   | - 局   类型       | 文件系统      | 状态         |                 |              |     | 容量       | 可用空间     | 操作   |          |
| ▲ 🎇 系统工具                                                                                                    | 🗀 (C:) 简              | 弹基本            | NTFS      | 状态良好       | (启动,页面)         | と件,故障转储,主    | 分区) | 39.90 GB | 11.19 GE | 磁盘管理 | <b>A</b> |
| ▷ (基) 任务计划程序                                                                                                    | CDROM (G:) 値<br>気体保密  | 1単 基本<br>1単 基本 | CDFS      | 状态良好       | (王分区)<br>(変体 活动 |              |     | 0 MB     | 0 MB     | 更多操作 | •        |
|                                                                                                    |                       | 1 年 至 4        | NIFS      | 1/12/02/07 | (赤5元, /白4/),    | <u> エカビ)</u> |     | TOO IVID | 72 IVID  |      |          |
|                                                                                                    |                       |                |           |            |                 |              |     |          |          |      |          |
|                                                                                                    |                       |                |           |            |                 |              |     |          |          |      |          |
| 2 10 1118                                                                                                    |                       |                |           |            |                 |              |     |          |          |      |          |
|                                                                                                    |                       |                |           |            |                 |              |     |          |          |      |          |
| □ ○ ○ ○ ○ ○ ○ ○ ○ ○ ○ ○ ○ ○ ○ ○ ○ ○ ○ ○                                                                         |                       |                |           |            |                 |              |     |          |          |      |          |
| ▶ 局 服务和应用程序                                                                                                    |                       |                |           |            |                 |              |     |          |          |      |          |
| all of the second second second second second second second second second second second second second second se |                       |                |           |            |                 |              |     |          |          |      |          |
|                                                                                                    |                       |                |           |            |                 |              |     |          |          |      |          |
|                                                                                                    |                       |                |           |            |                 |              |     |          |          |      |          |
|                                                                                                    | •                     |                |           |            |                 |              |     |          | ÷.       |      |          |
|                                                                                                    | in 1848 a             |                |           | 1          |                 |              |     |          | *        |      |          |
|                                                                                                    | 基本                    | 系统保留           | 2         | (C)        |                 |              |     |          |          |      |          |
|                                                                                                    | 40.00 GB              | 100 ME         | NTFS      | 39.90      | GB NTFS         |              |     |          |          |      |          |
|                                                                                                    | 联机                    | 状态良好           | 子 (系统, 活动 | ! 状态良      | 好 (启动, 页        | 面文件,故障转储,    | 主分  | ≍)       |          |      |          |
|                                                                                                    |                       |                |           |            |                 |              |     |          | =        |      |          |
|                                                                                                    | a                     |                |           | -          |                 |              |     |          | 1        |      |          |
|                                                                                                    | ℃●磁盘1<br>  基本         |                |           |            |                 |              |     |          | _        |      |          |
|                                                                                                    | 120.00 GB             | 58.59 G        | в         |            |                 | 61.40 GB     |     |          |          |      |          |
|                                                                                                    | 脱机 🜔                  | 00.00          |           |            |                 | 01.40 00     |     |          |          |      |          |
|                                                                                                    | 带则                    |                |           |            |                 |              |     |          |          |      |          |
|                                                                                                    | 0                     |                |           |            |                 |              |     |          |          |      |          |
|                                                                                                    | CD-ROM 0              |                |           |            |                 |              |     |          |          |      |          |
|                                                                                                    | CD-KOM<br>■ 主公配 ■ 主公応 | 7              |           |            |                 |              |     |          | +        |      |          |
|                                                                                                    |                       | -              |           |            |                 |              |     |          |          | 1    |          |
|                                                                                                    |                       |                |           |            |                 |              |     |          |          |      |          |

**步骤4** 右键单击处于脱机状态的数据盘,选择"联机",如图1-2所示。

| □ 磁盘 0<br>基本<br>40.00 GB<br>联机 | <b>系统保留</b><br>100 MB NTFS<br>状态良好 (系统, 活 | इन्ने. | <b>(C:)</b><br>39.90 GB NTFS<br>状态良好 (启动, 页面文件, 故障转储, 主分区) |          |  |  |
|--------------------------------|-------------------------------------------|--------|------------------------------------------------------------|----------|--|--|
| ④ 磁盘 1<br>基本                   | 联机(の)                                     |        |                                                            |          |  |  |
| 至中<br>120.00 GB<br>脱机 ①        | 或(n)(O)<br>属性(P)                          |        |                                                            | 61.40 GB |  |  |
| 帮助                             | 帮助(H)                                     |        |                                                            |          |  |  |

**图 1-2** 联机数据盘

数据盘置为联机状态后,会在上方的磁盘列表中显示,如<mark>图</mark>1-3所示。 联机完成后,数据盘将在服务器中正常显示。 图 1-3 查看联机的数据盘

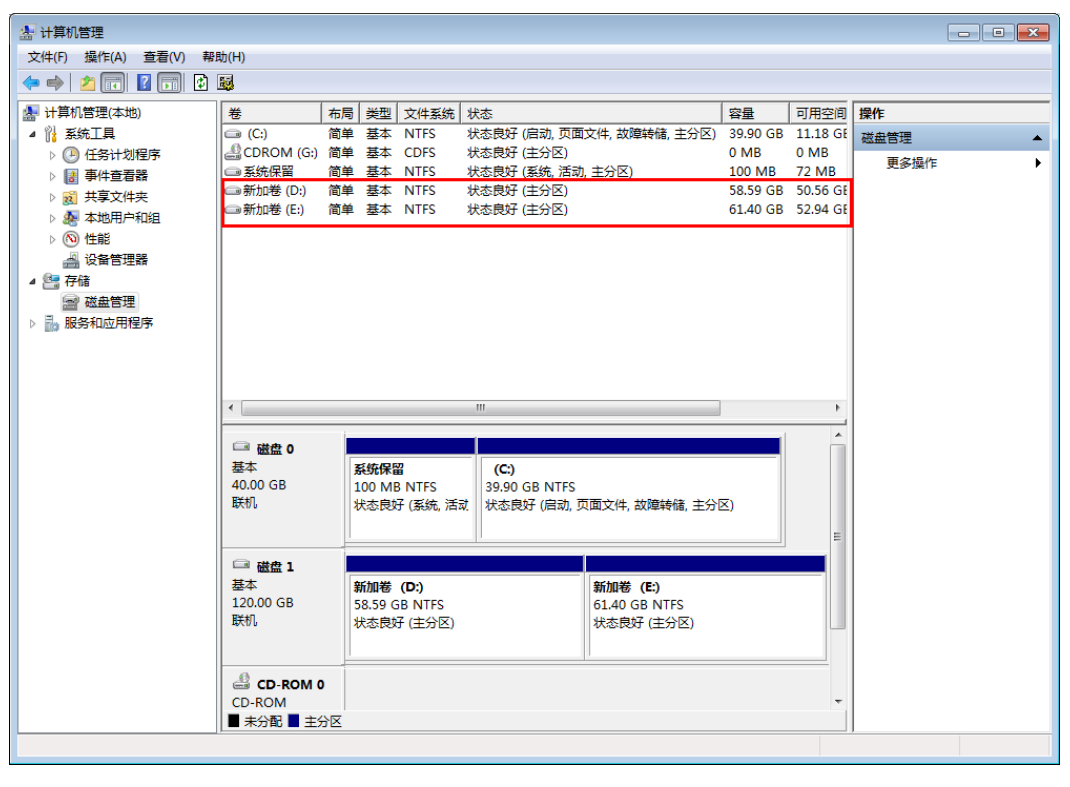

----结束

## 2 使用云服务器备份创建镜像后,镜像创建的 云服务器登录后进入维护模式

#### 现象描述

使用云服务器备份创建镜像后,通过创建成功的镜像创建云服务器,但登录云服务器 后提示系统进入维护模式,无法正常使用云服务器。

#### 可能原因

当云服务器带有数据盘的时候,恢复后的云服务器中的系统盘/etc/fstab文件信息仍是 原云服务器的配置参数,和新数据盘的UUID信息不匹配,导致云服务器启动过程中加 载/etc/fstab信息出错,系统进入维护模式。

#### 解决方法

本例以CentOS系统为例介绍解决方法。

**步骤1** 使用镜像创建新云服务器后,在云服务器控制台,选择目标云服务器"操作"列下 "远程登录"进入云服务器。

#### 图 2-1 云服务器列表

| 云服务器控制台 |   | 弹性云服务器 ⑦                                         |            |          | 4 <del>1</del>          | 新动态   19 使用的                                           | 開開                         | 8      |         |           |   |
|---------|---|--------------------------------------------------|------------|----------|-------------------------|--------------------------------------------------------|----------------------------|--------|---------|-----------|---|
| 825     |   | ① 就差包券加加性示服务器使用体验调研,包主要的意见                       | 和建议是我们持续提升 | 快速了解弹性员的 | 有器的整束印度全运配置。 :          | 「大田道子」 不再進示                                            |                            | ×      |         |           |   |
| 弹性云服务器  |   |                                                  |            |          |                         |                                                        |                            |        |         |           | _ |
| 中間主机    |   | 开机 关机 重塑出码 要多 *                                  |            |          |                         |                                                        |                            |        |         | C C S     |   |
| 裸金電报券員  |   | 默认按照名称搜索                                         |            |          |                         |                                                        |                            |        |         |           | Q |
| 云硬盘     | v | 2th/ID                                           | 监控         | 可用区 🍞    | 秋志 万                    | 规档/银橡                                                  | IP地址                       | 计要模式 🍞 | 企业项目    | 提作        |   |
| 安屋分布式存储 | • | cli-demo<br>a26d406c-49df-4f71-b4b7-341c1498528a | E2         | 可用区3     | <ul> <li>运行中</li> </ul> | 2vCPUs   4GB   c6.large.2<br>Windows Server 2016 标准版 6 | (新生公<br>192.168.0.245 (私和) | 按照计器   | default | 三程登录 更多 * |   |

#### 步骤2 在维护模式界面,根据提示进入系统。

#### 图 2-2 系统进入维护模式

| Connected (encrypted) to: e8836626-1e78-4d87-851e Fta935416599 Before you exit,ensure that computer is locked.                                                                                                    |  |
|----------------------------------------------------------------------------------------------------|--|
| Welcome to emergency mode! After logging in, type "journalctl -xb" to view<br>system logs, "systematl reboot" to reboot, "systematl default" or ^D to<br>try again to boot into default mode.<br>Give root password for maintenance<br>(or type Control-D to continue):<br>Login incorrect |  |
| Give root password for maintenance<br>(or type Control-D to continue):<br>[rootBecs-wzb-albf ~]#<br>[rootBecs-wzb-albf ~]#<br>[rootBecs-wzb-albf ~]#                                                                                                    |  |

#### 步骤3 执行cat /etc/fstab命令查看数据盘挂载信息。

#### 图 2-3 数据盘 UUID 信息

| froot@ecs-wzb-albf "l# cat /etc/fstab                                                                                                    |               |          |    |  |
|----------------------------------------------------------------------------------------------------|---------------|----------|----|--|
| ±                                                                                                    |               |          |    |  |
| ≢ /etc/fstab                                                                                                    |               |          |    |  |
| Created by anaconda on Tue Nov 7 14:28:25 2817                                                                                                    |               |          |    |  |
| And a state of the sector of the sector of the state to the sector of the sector of th |               |          |    |  |
| HODESSIDIE IIIESUSTERS, by reference, are maintained under<br>See man manue (etable) find(e(8) mount(8) and one blbid()                                                                                                    | 1) for more i | n la     |    |  |
| see men peges istebio), ilmoisto), monieto/ ene/or bikieto                                                                                                    | or not note i | H U      |    |  |
| UU1D=27f9be47-838b-4155-b28b-e4c5e813cdf3 /                                                                                                    | ext4          | defaults | 11 |  |
| UUID=26200661-f926-4666-ade8-695ee244a901 /boot                                                                                                    | ext4          | defaults | 12 |  |
| JUID=63f73c88-6bc7-45ed-87f9-cf7978d997ad_/tmp/test                                                                                                    | xis           | defaults | 18 |  |
| IrootRecs-uzh-albi "l#                                                                                                    |               |          |    |  |

步骤4 执行vi /etc/fstab命令打开文件,按i进入编辑模式,删除所有数据盘的挂载信息后,按Esc键退出编辑模式,输入:wq!退出保存。

图 2-4 刷新后的/etc/fstab 文件

| froot@ecs-wzb-aibf ~]# cat /etc/fstab                        |                     |          |     |
|--------------------------------------------------------------|---------------------|----------|-----|
|                                                              |                     |          |     |
| # /etc/fstab                                                 |                     |          |     |
| # Created by anaconda on Tue Nov 7 14:28:26 2017             |                     |          |     |
| # · · · · · · · · · · · · · · · · · · ·                      |                     |          |     |
| # Accessible filesystems, by reference, are maintained under | r '/dev/disk'       |          |     |
| # See man pages fstab(5), findfs(8), mount(8) and/or blkid(  | <li>for more i</li> | nfo      |     |
|                                                              |                     |          |     |
| UUID=27f9be47-838b-4155-b20b-e4c5e013cdf3 /                  | ext4                | defaults | 1 1 |
| UUID=2b2888b1-f926-4b6b-ade8-695ee244a981 /boot              | ext4                | defaults | 12  |
| [root@ecs-wzb-a1bf ~]≣                                       |                     |          |     |

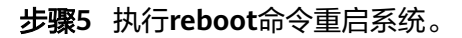

#### 图 2-5 系统正常启动界面

| Connected (encrypt                                         | ed) to: e823626-1a78-4d87-851e f1a633416399 Before you exit,ensure that computer is locked. |  |
|------------------------------------------------------------|---------------------------------------------------------------------------------------------|--|
| CentOS Linux 7 (Core)<br>Kernel 3.18.8-693.11.1.el7.x86_64 | on an x86_fr4                                                                               |  |
| ecs-wzb-albf login: _                                      |                                                                                             |  |
|                                                            |                                                                                             |  |
|                                                            |                                                                                             |  |
|                                                            |                                                                                             |  |
|                                                            |                                                                                             |  |
|                                                            |                                                                                             |  |

#### 步骤6 进入系统后,手动挂载数据盘。

#### 图 2-6 手动挂载数据盘

| Disk Zaevvaa:<br>Units = sectors<br>Sector size (lo<br>1/0 size (minim<br>Disk label type<br>Disk identifier  | 12.5 68, 425<br>of 1 * 512<br>gical/physic<br>um/optimal):<br>: dos<br>: 0x80888e9bc | = 512 bytes<br>= 512 bytes<br>al): 512 bytes<br>512 bytes /    | es, 636666<br>es,∕512 by<br>′512 bytes    | e sec<br>tes   | tors                     |
|----------------------------------------------------------------------------------------------------|--------------------------------------------------------------------------------------|----------------------------------------------------------------|-------------------------------------------|----------------|--------------------------|
| Device Boot<br>/dev/vda1 =<br>/dev/vda2                                                                       | Start<br>2048<br>2099208                                                             | End<br>2899199<br>83886879                                     | Blocks<br>1848576<br>48893448             | 1d<br>83<br>83 | System<br>Linux<br>Linux |
| Disk Adeuvodo:<br>Units = sectors<br>Sector size (lo<br>I/O size (minim<br>Disk label type<br>Disk identifier | 10.7 68, 107<br>of 1 * 512<br>gical/physic<br>un/optimal):<br>: dos<br>: 8x94f4de51  | 5/418240 bytes<br>= 512 bytes<br>a1): 512 bytes<br>512 bytes / | es, 2697152<br>es / 512 by<br>' 512 bytes | e sec<br>tes   | tors                     |
| Device Boot<br>/dev/udb1                                                                                      | Start<br>2848                                                                        | End<br>28971519                                                | Blocks<br>18484736                        | 1d<br>83       | System<br>Linux          |
| CrootRecs-web-a<br>CrootRecs-web-a<br>CrootRecs-web-a<br>CrootRecs-web-a                                      | 1bf "]#<br>1bf "]#<br>1bf "]# moun<br>1bf "]# _                                      | nt zdevzudbi                                                   | ∕tmp/test/                                |                |                          |

步骤7 执行blkid命令获取数据盘的UUID信息。

#### 图 2-7 获取数据盘 UUID 信息

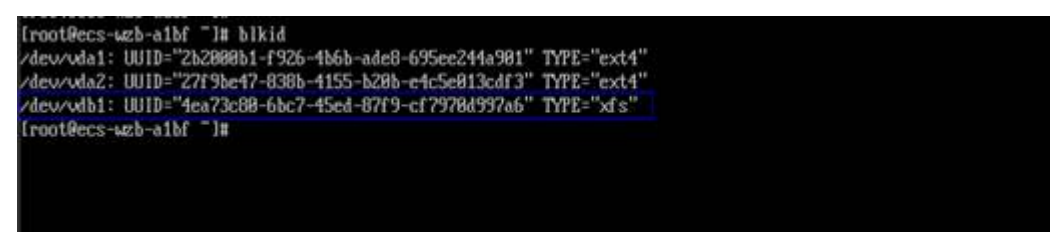

步骤8 执行vi /etc/fstab命令打开文件,按i进入编辑模式,将数据盘挂载信息添加到/etc/ fstab文件中,按Esc键退出编辑模式,输入:wq!退出保存。

#### 图 2-8 手动添加数据盘挂载信息

| <pre>[root@ccs-wzb-albf ~]# blkid<br/>/dcv/vda1: UUID="25208081-f926-4b6b-adc8-695cc244a981" T<br/>/dcv/vda2: UUID="2779bcf7-838b-4155-b28b-c4c5c813cdf3" T<br/>/dcv/vdb1: UUID="26a73c88-5bc7-45cd-87f9-cf79784997a6" T<br/>[root@ccs-wzb-albf ~]# cat /etc/fstab</pre> | YPE="ext4"<br>YPE="ext4"<br>YPE="xfs" |          |   |   |  |
|----------------------------------------------------------------------------------------------------|---------------------------------------|----------|---|---|--|
| #<br># zetczfstab<br># Created by anaconda on Tue Nov - 7 14:28:26 2017<br># Accessible filesystems, by reference, are maintained w                                                                                                    | nder 'zdewzdisk'                      |          |   |   |  |
| B See man pages fstab(5), findfs(8), mount(8) and/or blk.                                                                                                    | id(8) for more i                      | nfo      |   |   |  |
| UU1D=27f9be47-838b-4155-b28b-e4c5e813cdf3 ×                                                                                                    | ext4                                  | defaults | 1 | 1 |  |
| UU1D=2b2888b1-f926-4b6b-ade8-695ee244a981 /boot                                                                                                    | ext4                                  | defaults | 1 |   |  |
| UU1D=4ea73c88-6bc7-45ed-87f9-cf7978d997a6-/tmp/test                                                                                                    | of s                                  | defaults | 1 | B |  |
| froot@ecs-wzb-a1bf _1#                                                                                                    |                                       |          |   |   |  |
| [root@ecs-wsb-albf ]]                                                                                                    |                                       |          |   |   |  |

#### 添加后,系统重启会自动挂载。

----结束

# 3 应用一致性 Agent 脚本无法下载或安装失败

#### 现象描述

系统提示无法下载脚本或使用Linux系统方式二安装Agent时失败。

#### 可能原因

- 原因1: DNS无法正常解析obs.myhuaweicloud.com域名。
- 原因2:目标云服务器openssl版本过低。

#### 原因1解决方法

原因1: DNS无法正常解析obs.myhuaweicloud.com域名。

需要手动将DNS修改为<mark>华为云内网DNS地址</mark>。若修改DNS后仍无法正常解析,请稍候 重试或使用Linux系统方式一进行安装。

Linux系统操作步骤:

- 步骤1 以root用户登录云服务器。
- **步骤2** 执行vi /etc/resolv.conf命令编辑"/etc/resolv.conf"文件。在已有的nameserver配置 前写入DNS服务器的IP地址,如图3-1所示。

图 3-1 配置 DNS

| <pre>; generated by /sbin/dhclient-script search openstacklocal</pre> |
|-----------------------------------------------------------------------|
| nameserver                                                            |
| nameserver                                                            |
| nameserver 114 114 115 115                                            |

格式如下: nameserver 100.125.1.250 nameserver 100.125.17.29

步骤3 单击"Esc",并输入:wq,保存退出。

步骤4 执行以下命令,查看IP地址是否写入成功。完成修改DNS。

#### cat /etc/resolv.conf

----结束

Windows系统操作步骤:

- 步骤1 进入弹性云服务器界面,登录已创建好的Windows 2012版本的弹性云服务器。
- 步骤2 单击左下角"这台电脑",弹出"这台电脑"界面。
- **步骤3** 右键单击"网络",选择"属性"。弹出"网络和共享中心",如<mark>图3-2</mark>所示。选择 "本地连接"。

#### 图 3-2 网络和共享中心

| <u>2</u>                                 | 网络和共享中心                                       |     |        | - 0 | x |
|------------------------------------------|-----------------------------------------------|-----|--------|-----|---|
| 💿 🍥 🔹 ↑ ີ 👱 ▶ 控制面板 🕨                     | 网络和 Internet 🕨 网络和共享中心                        | ~ C | 搜索控制面板 | ز   | Q |
| 控制面板主页                                   | 查看基本网络信息并设置连接                                 |     |        |     |   |
| 更改适配器设置                                  | 查看活动网络                                        |     |        |     |   |
| 更改高级共享设置                                 | <b>网络 3</b> 访问送型: Internet<br>专用网络 连接: ↓ 本地运行 |     |        |     |   |
|                                          | 更改网络设置                                        |     |        |     |   |
| 20里新的注意网络<br>设置宽带、拨号或 VPN 连接:或设置路由器或接入点。 |                                               |     |        |     |   |
|                                          | 问题规范解答<br>诊断并移复网络问题,或者获得疑准解答信息。               |     |        |     |   |

步骤4 在"活动"区域,选择"属性"。如图3-3所示。

| 活动 ———— |           |        |
|---------|-----------|--------|
|         | egi — 💐 – | - 已接收  |
| 字节:     | 17,142    | 18,032 |
|         |           |        |
|         |           | 关闭(C)  |

图 3-3 本地连接活动

**步骤5** 弹出"本地连接属性"对话框,选择"Internet 协议版本 4 (TCP/IPv4)",单击"属性"。如<mark>图3-4</mark>所示。

#### 图 3-4 本地连接属性

| <b>Q</b>                                    | 本地连接 属性                             | x  |  |  |  |  |
|---------------------------------------------|-------------------------------------|----|--|--|--|--|
| 网络                                          | ]                                   |    |  |  |  |  |
| 连接印                                         |                                     |    |  |  |  |  |
| 2                                           | Xan Net Device Driver               |    |  |  |  |  |
|                                             | 配置(C)                               | 1  |  |  |  |  |
| 此连接                                         | 妾使用下列项目(O):                         |    |  |  |  |  |
|                                             | Microsoft 网络客户端                     |    |  |  |  |  |
|                                             |                                     |    |  |  |  |  |
|                                             | ☑ 鳥OoS 数据包计划程序                      |    |  |  |  |  |
|                                             | → Microsoft 网络适配器多路传送器协议            |    |  |  |  |  |
|                                             | ▲ 链路层拓扑发现映射器 I/O 驱动程序               |    |  |  |  |  |
|                                             | ☑ → 链路层拓扑发现响应程序                     |    |  |  |  |  |
| ☑ ▲ Internet 协议版本 6 (TCP/IPv6)              |                                     |    |  |  |  |  |
| . ₪                                         | ☑ → Internet 协议版本 4 (TCP/IPv4)      |    |  |  |  |  |
|                                             | <del>安装(N)</del> 卸载(U) <b>犀性(R)</b> |    |  |  |  |  |
|                                             |                                     | -  |  |  |  |  |
| 一描述                                         | <u> </u>                            | ור |  |  |  |  |
| TCP/IP。该协议是默认的广域网络协议,它提供在不同的相互连<br>按的网络上的通知 |                                     |    |  |  |  |  |
| 19th                                        | 1312時11131年114。                     |    |  |  |  |  |
|                                             |                                     |    |  |  |  |  |
|                                             |                                     |    |  |  |  |  |
|                                             |                                     |    |  |  |  |  |
|                                             | 佣定                                  |    |  |  |  |  |
|                                             |                                     |    |  |  |  |  |

- **步骤6** 在弹出的"Internet 协议版本 4 (TCP/IPv4)属性"对话框中,选择"使用下面的DNS 服务器地址",如图3-5所示,根据需要配置DNS。DNS服务器东北区IP地址为 100.125.6.250,其它区域详情请参见华为云内网DNS地址。配置完成后,单击"确定",完成配置。
  - 图 3-5 配置 DNS

| ○ 自动获得 DNS 服务器地址(B)    |            |  |  |  |
|------------------------|------------|--|--|--|
| —● 使用下面的 DNS 服务器地址(E): |            |  |  |  |
| 首选 DNS 服务器(P):         | 91.0.2.0   |  |  |  |
| 备用 DNS 服务器(A):         | 42.2.1.1.2 |  |  |  |
| □ 退出时验证设置(L)           | 高级(V)      |  |  |  |
|                        | 确定 取消      |  |  |  |

#### 原因 2 解决方法

原因2:目标服务器openssl版本过低。

- 步骤1 使用远程管理工具(例如: PuTTY、Xshell等)连接您服务器的弹性IP。
- **步骤2** 根据需要选择相应的Agent版本,并将安装方式二安装命令复制到该服务器,并将 wget中链接中的https改为http。再以root权限执行即可。

----结束